## How do I designate which types of credit cards and bank cards we accept?

Last Modified on 07/01/2020 5:33 pm EDT

You control which credit cards you will accept for payment when a customer uses the Online Web Registration form.

- 1. Go to Tools > ePayments Settings > Credit Card & Bank Account Settings
- 2. Click the Manage Settings button.
- 3. Click Cards Accepted on the left.
- 4. Select the credit cards you will accept.
- 5. Select **Yes** if you would like to *Allow 3 credit cards per family/account* Set to **No** defaults to 1 credit card.
- 6. Click Save Changes.

Refer to Manage Credit Card & Bank Account ePayment Settings for more details.

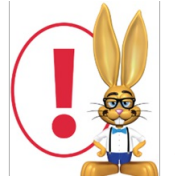

You must be set up with one of our ePayment partners to accept credit card payments. Refer to **ePayments - An Overview** for more information.